# Instrukcja rejestracji do FFI - krok po kroku

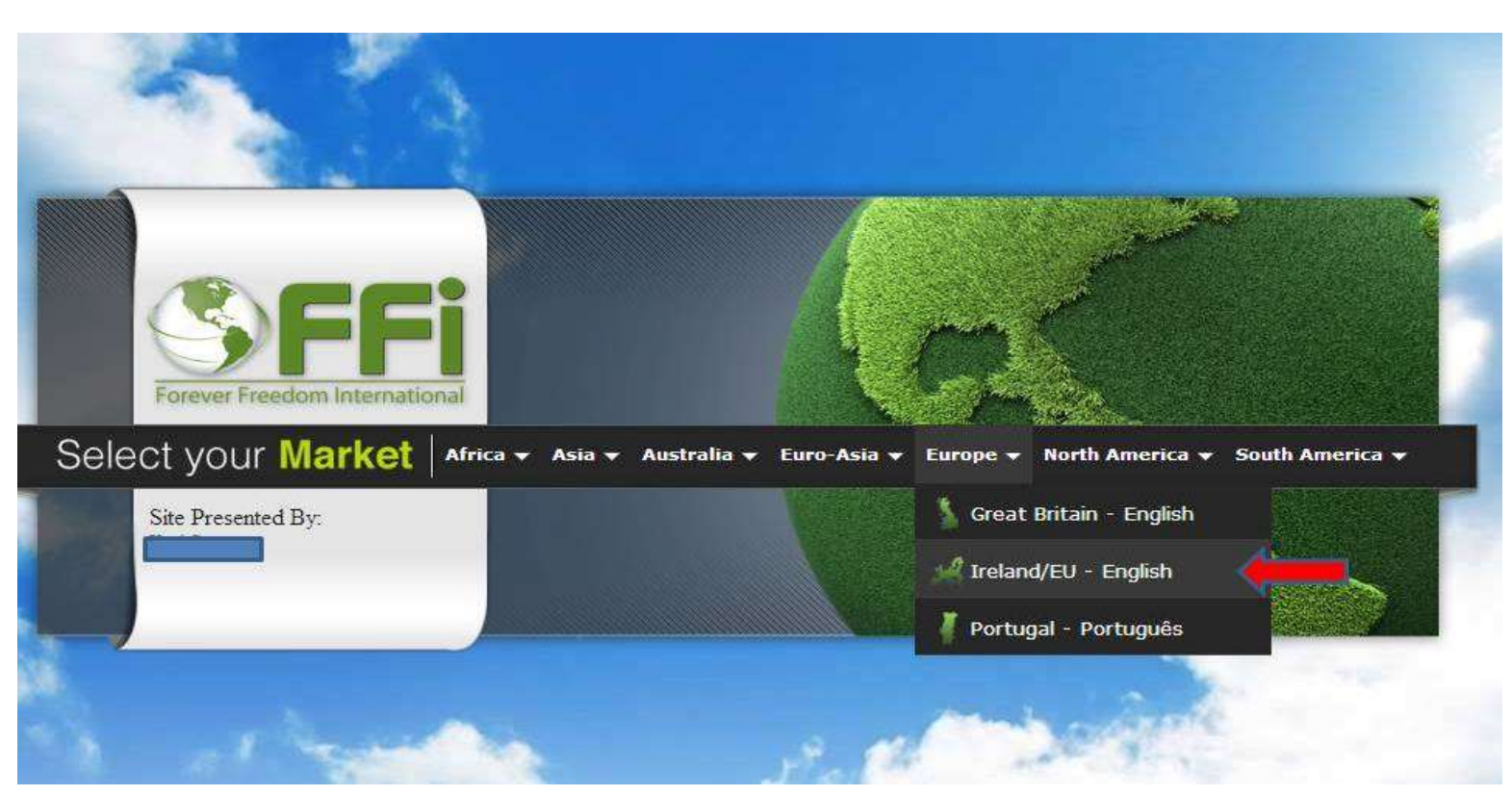

# 1. Wchodzimy na stronę główna sklepu i klikamy "Ireland/UE"

### 2. Następnie wybieramy "język polski" i klikamy klawisz "Dołącz teraz"

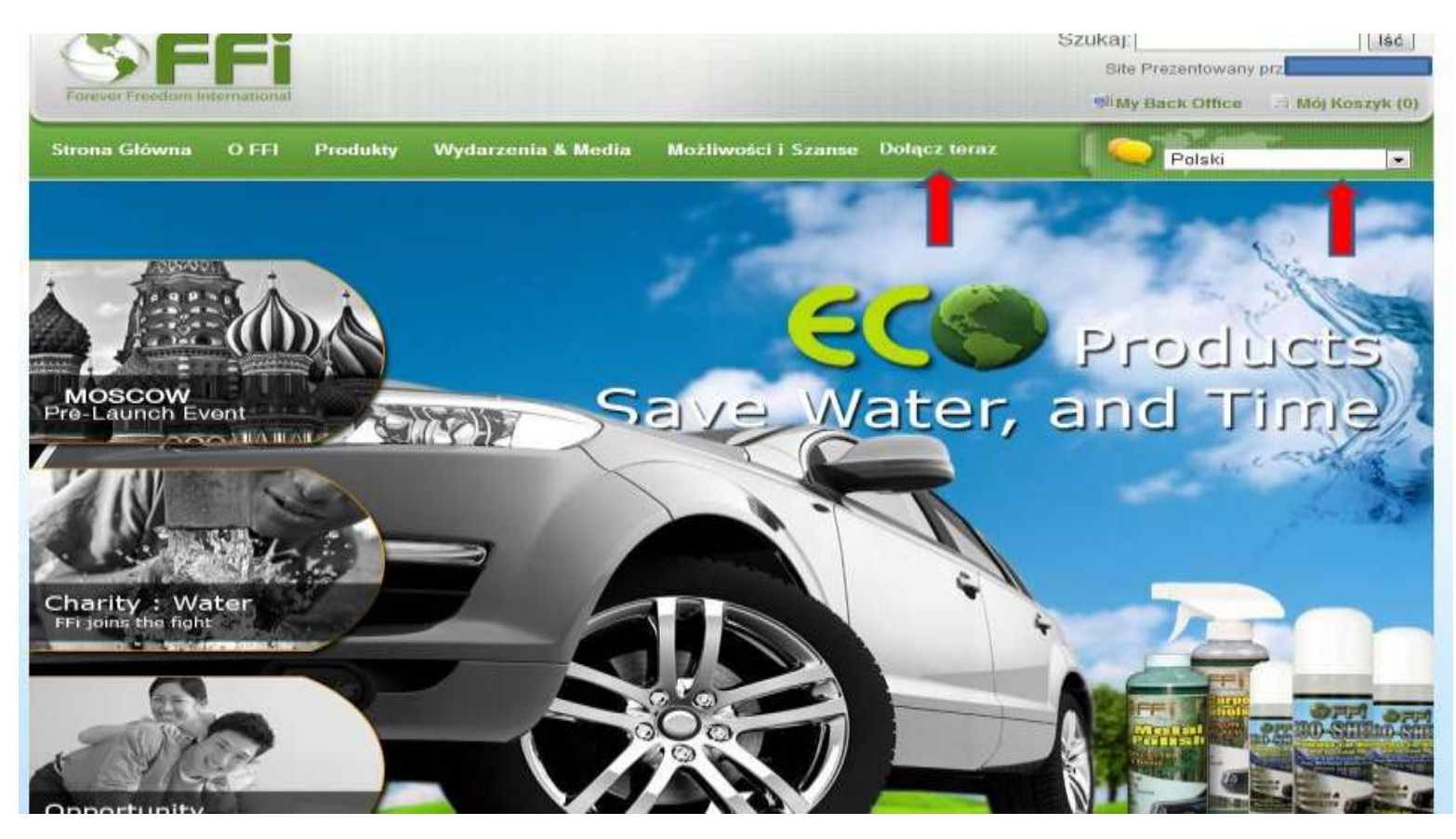

3. W kolejnym kroku wybieramy kraj oraz ponownie język i klikamy "Continue"

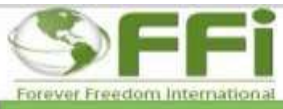

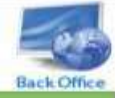

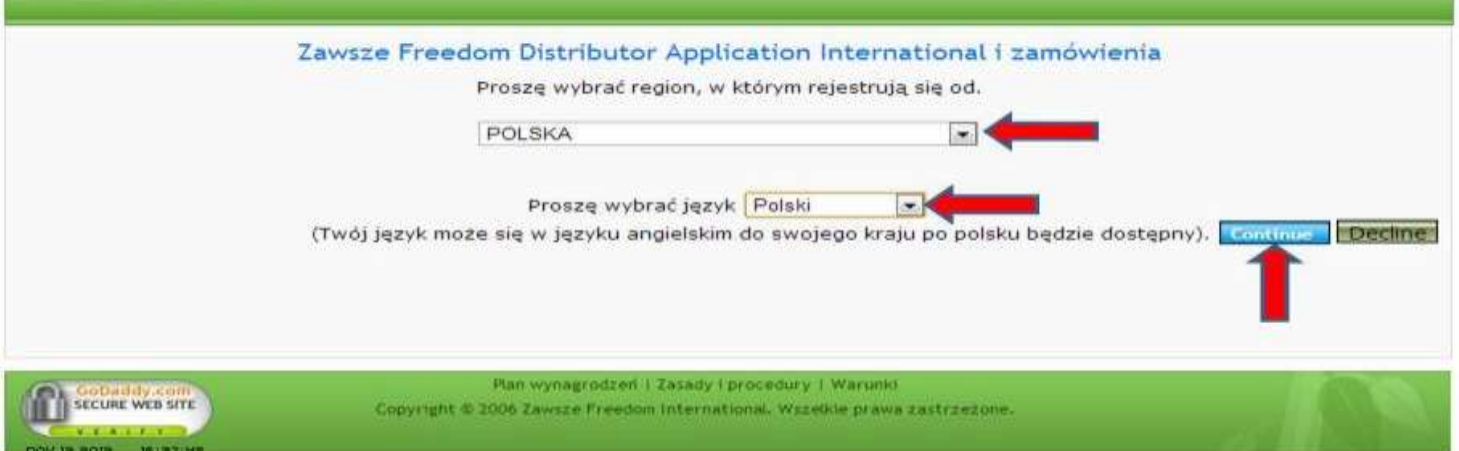

### 4. W następnym kroku zaznaczam firmę i klikamy "Continue"

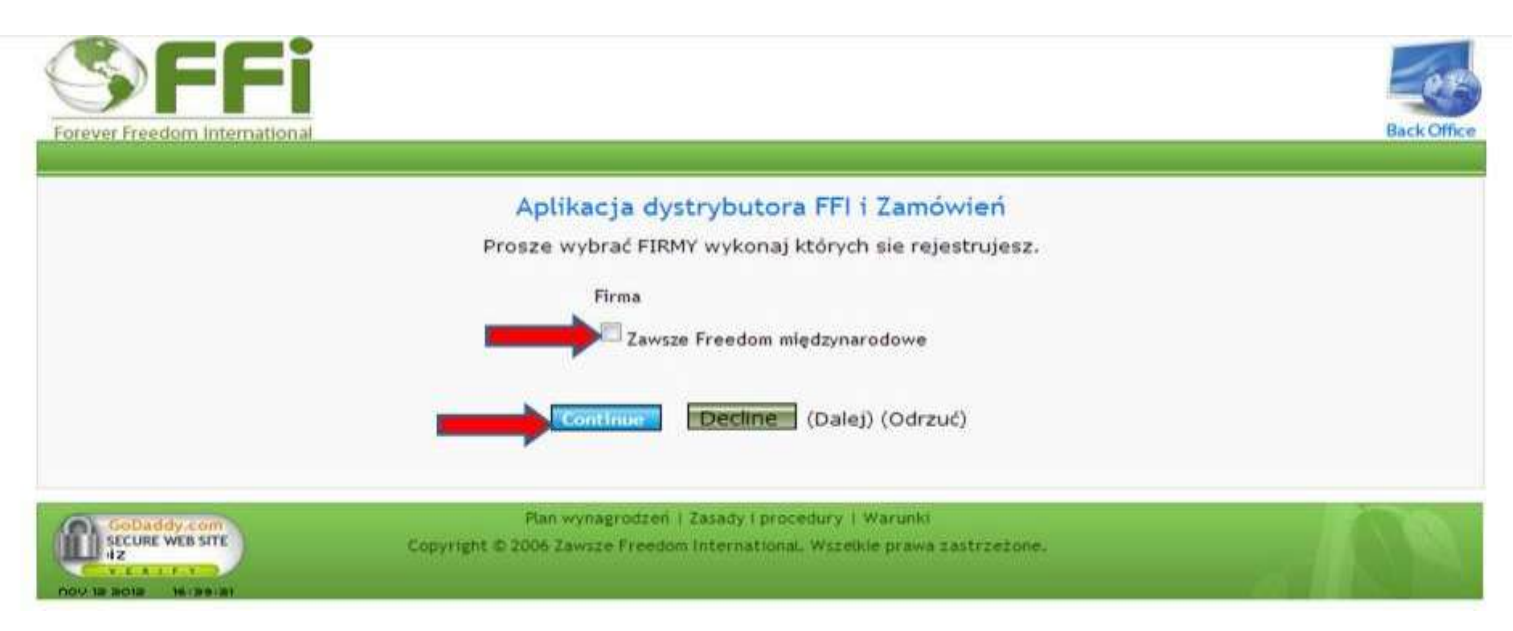

5. Po zapoznaniu się z "Warunkami umowy" zaznaczamy kwadrat potwierdzający akceptację "Warunków umowy" i klikamy "Continue"

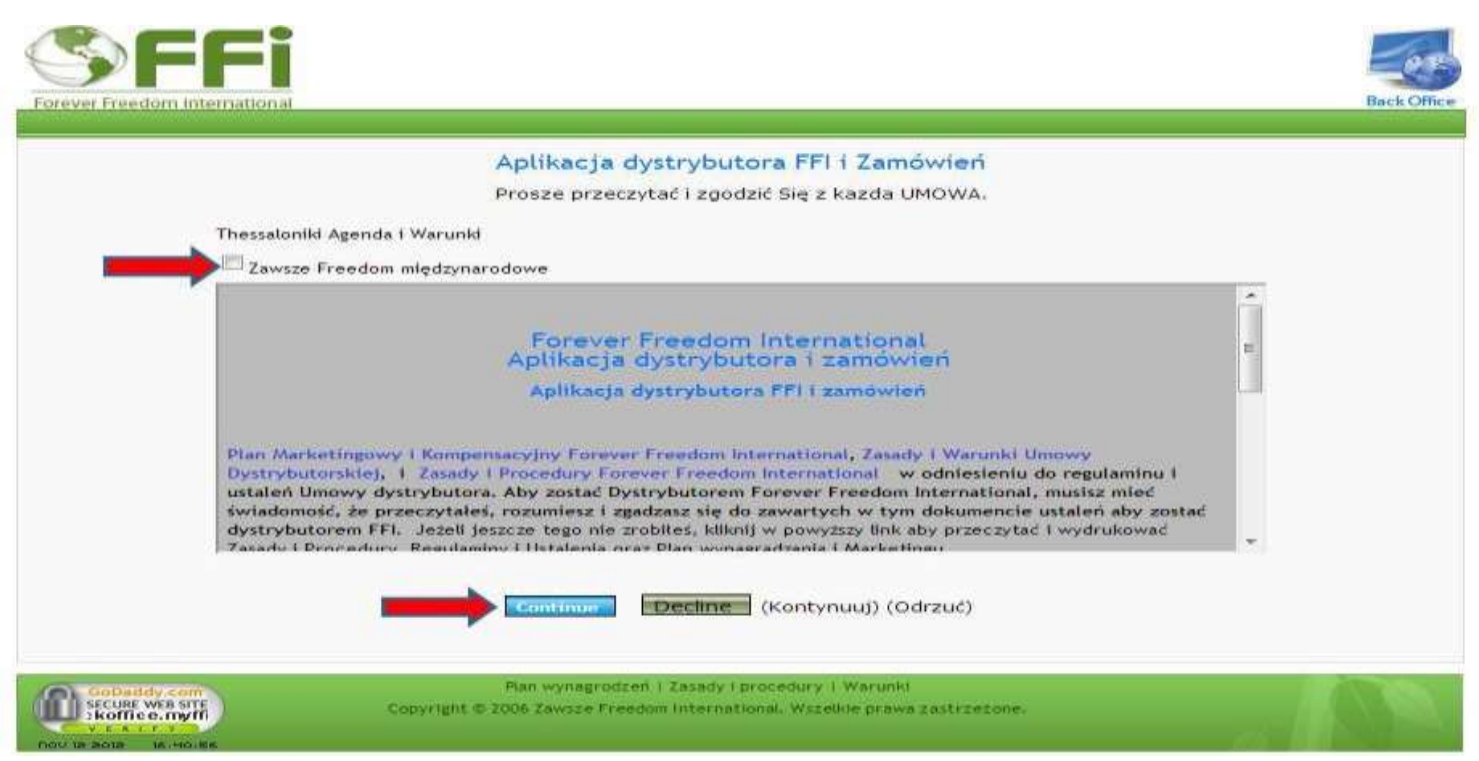

6. Następnie wpisujemy w pole adresowe swoją nazwę, która będzie adresem naszego sklepu. Klikamy poniższy link by sprawdzić czy taka nazwa nie jest już zajęta. W przypadku gdy wybrana przez nas nazwa jest już zajęta wpisujemy inną i po ponownym

sprawdzeniu dostępności klikamy klawisz "Go to Step 2"

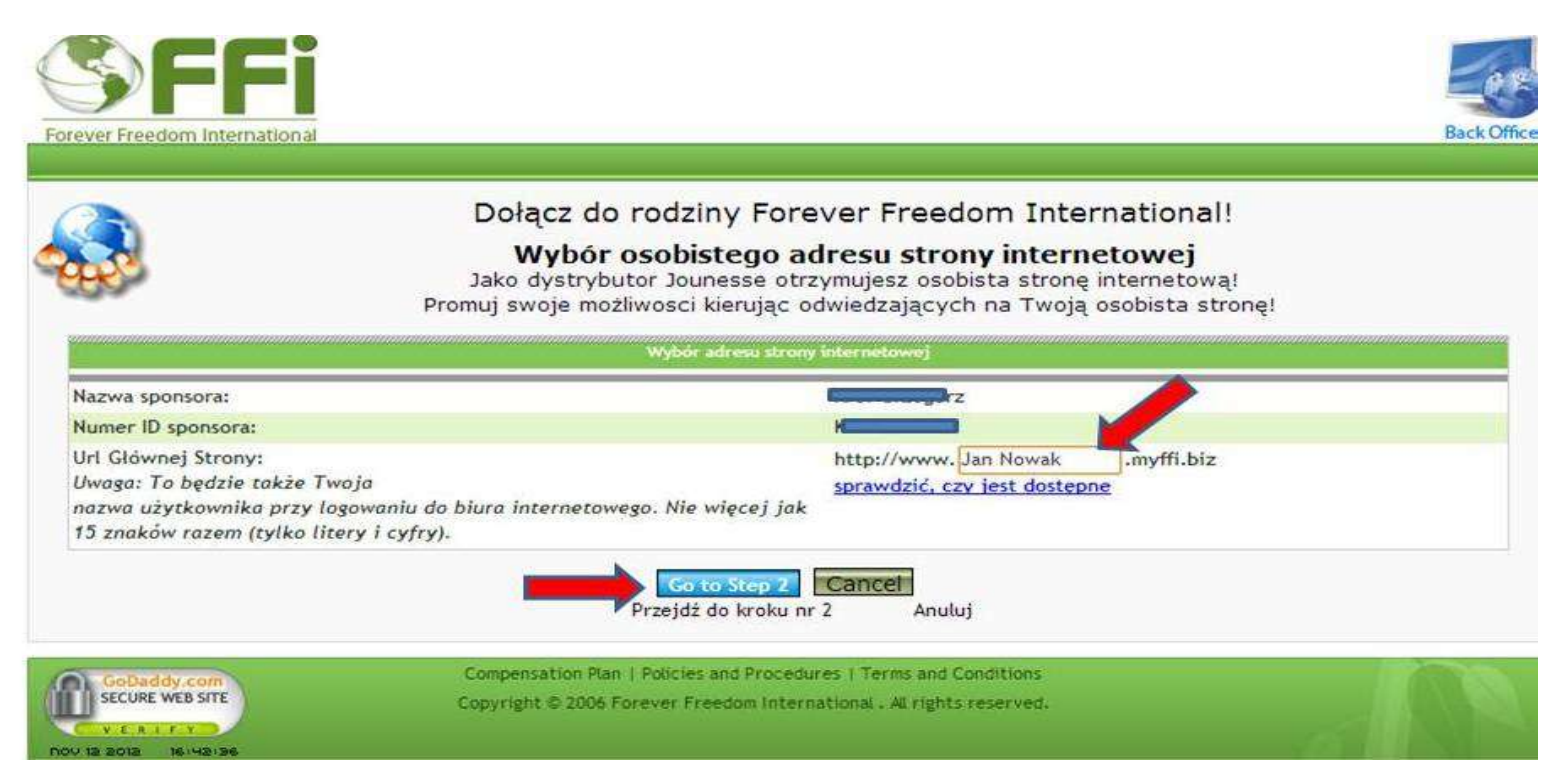

# 7. W wyskakującym oknie pojawi się komunikat z danymi osoby polecającej, po którą chcemy się zapisać.

Jeśli dane się zgadzają to klikamy "OK"

|                                                                | Dołącz do rodziny Forever Freedom International!                                                                                                    |
|----------------------------------------------------------------|----------------------------------------------------------------------------------------------------|
| 65                                                             | Wybór osobistego adresu strony internetowej<br>Jako dystrybutor Jounesse otrzymujesz osobista stronę internetową!<br>Promuj swoje możliwosci kierując odwiedzających na Twoją osobista stronę! |
|                                                                |                                                                                                    |
| nakos is available for use.                                    |                                                                                                    |
| Numer ID sponsora:<br>Jrl Głównej Strony:                      | Czy na pewno chcesz zapisać się podW                                                                                                    |
| Jwaga: To będzie także Twoja<br>nazwa użytkownika przy logowai | Raz zapisana Twoja pozycja jest blokowana na stałe i nie może być zmieniona!                                                                                                    |
| internetowego. Nie więcej jak 1<br>litery i cyfry).            | OK Anuluj                                                                                                    |
|                                                                | Przeldż do kroku nr 2 Anubul                                                                                                    |

8. W formularzu osobowym wypełniamy wszystkie pola tak jak na poniższym przykładzie. Pola zaznaczone na czerwono pozostawiamy puste.

Na dole strony wpisujemy własne nowe hasło, zaznaczamy wskazany kwadrat poniżej i klikamy klawisz <u>"Kontynuować"</u>

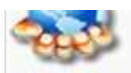

Informacje o fakturach io dystrybutorze Dostarczone informacje o fakturach Beda używane my wszystkich aspektach związanych z byciem księgowania dystrybutorem FFI. WSZYSTKIE pogrubione pozycje SA wymagane.

|                                                                                                    |                                                                                                    | INFORMACJE O DYSTRY                                                                                                    |                                                                                                    |                                                                                                    | 0                                                                                            |
|----------------------------------------------------------------------------------------------------|----------------------------------------------------------------------------------------------------|----------------------------------------------------------------------------------------------------|----------------------------------------------------------------------------------------------------|----------------------------------------------------------------------------------------------------|----------------------------------------------------------------------------------------------|
| lmię i Nazwisko:                                                                                                    |                                                                                                    | Jan<br>Imlę (English)                                                                                                    | Tytul                                                                                                    | Nowak<br>Nazwisko (English)                                                                                                    | Inicial                                                                                      |
| Firma:                                                                                                    | 2                                                                                                    |                                                                                                    |                                                                                                    |                                                                                                    | 0.00                                                                                         |
| lmię i Nazwisko Na Stronie internetowa                                                                                                    | ji Jan Now                                                                                                    | ak                                                                                                    |                                                                                                    |                                                                                                    |                                                                                              |
| lmię i Nazwisko Platnika:                                                                                                    | Jan Now                                                                                                    | ak                                                                                                    |                                                                                                    |                                                                                                    |                                                                                              |
| DO / PESEL / NIP:                                                                                                    |                                                                                                    |                                                                                                    |                                                                                                    | Turunicuiomu curái                                                                                                    |                                                                                              |
| Współaplikant<br>Imię i Nazwisko:                                                                                                    |                                                                                                    |                                                                                                    |                                                                                                    | Tu wpisujemy swoj                                                                                                    |                                                                                              |
| Współapilkant                                                                                                    |                                                                                                    |                                                                                                    |                                                                                                    | nip lub pesel                                                                                                    |                                                                                              |
| DO / PESEL / NIP:                                                                                                    |                                                                                                    | 25 97 59                                                                                                    |                                                                                                    |                                                                                                    |                                                                                              |
| Data Hendrania:                                                                                                    | HIP 540-1                                                                                                    | 33-77-37                                                                                                    | International Contractor of Contractor                                                                                                    |                                                                                                    |                                                                                              |
| Data orodzenia:                                                                                                    |                                                                                                    | /                                                                                                    | dd / mm / rrrr                                                                                                    |                                                                                                    |                                                                                              |
|                                                                                                    |                                                                                                    | toformacje o fakte                                                                                                    | prede                                                                                                    |                                                                                                    |                                                                                              |
| Dane takie same Wysyłkowe JAK Faktu                                                                                                    | racja: 🛄 WEORMACJE ()                                                                                                    | WYSYLCE -* tylko                                                                                                    | znaki alfanumeryczne                                                                                                    | i cyfry są dozwolone (tylko w język                                                                                                    | u angielskim).                                                                               |
| Adres 1:                                                                                                    | kowast                                                                                                    | 12                                                                                                    |                                                                                                    |                                                                                                    |                                                                                              |
| Adres 2:                                                                                                    |                                                                                                    |                                                                                                    |                                                                                                    |                                                                                                    |                                                                                              |
| Miasto:                                                                                                    | Gdansk                                                                                                    |                                                                                                    |                                                                                                    | Jeśli adres do wysył                                                                                                    | ki jest 💦 🔪                                                                                  |
| Stan / Kraj / Województwo:                                                                                                    |                                                                                                    | kie<br>bierzesz opcję INNŁ                                                                                                    | Jeśli Inne:<br>E prosze wypełnić Folo                                                                                                    | taki sam jak na fakt                                                                                                    | urze                                                                                         |
| Kod Pocztowy:                                                                                                    | 83-200                                                                                                    |                                                                                                    |                                                                                                    | to zaznaczamy te                                                                                                    | en                                                                                           |
| Kraji                                                                                                    | POLSK                                                                                                    | A                                                                                                    |                                                                                                    |                                                                                                    |                                                                                              |
|                                                                                                    |                                                                                                    | INFORMACIE O WY                                                                                                    | SWEE                                                                                                    | kwadrat                                                                                                    |                                                                                              |
| WoodsH TA estela TV/KO woodu CDS                                                                                                    | ( IEST Adros dostawy róż                                                                                                    | ay Pakanapi adrar                                                                                                    | a noncerna i A consistenza in                                                                                                    |                                                                                                    | 0.000                                                                                        |
| (tylko w języku angielskim).                                                                                                    | Scar Aurea doarding roa                                                                                                    | ny rokonani aarea                                                                                                    | a ponyzej.) nynazini                                                                                                    | and an an an an an and an an an an                                                                                                    | TOTONE                                                                                       |
| Nazwa wysyłkowa:                                                                                                    |                                                                                                    |                                                                                                    |                                                                                                    |                                                                                                    |                                                                                              |
| Adres 1:                                                                                                    | kowalska 12                                                                                                    |                                                                                                    |                                                                                                    |                                                                                                    |                                                                                              |
| Adres 2:                                                                                                    | A MARKAN AND A MARKAN AND A MARKAN                                                                                                    |                                                                                                    |                                                                                                    |                                                                                                    |                                                                                              |
|                                                                                                    |                                                                                                    |                                                                                                    |                                                                                                    |                                                                                                    |                                                                                              |
| Adres 1:                                                                                                    | kowalska 12                                                                                                    |                                                                                                    |                                                                                                    |                                                                                                    |                                                                                              |
| Adres 2:                                                                                                    |                                                                                                    |                                                                                                    |                                                                                                    |                                                                                                    |                                                                                              |
| Aiasto:                                                                                                    | Gdansk                                                                                                    |                                                                                                    |                                                                                                    |                                                                                                    |                                                                                              |
| tan / Krai / Woiewództwo:                                                                                                    | Domorokio                                                                                                    |                                                                                                    |                                                                                                    |                                                                                                    |                                                                                              |
|                                                                                                    | lecti lope:                                                                                                    |                                                                                                    |                                                                                                    |                                                                                                    |                                                                                              |
|                                                                                                    | Jeśli wybierzesz opci                                                                                                    | e INNE prosze wyp                                                                                                    | ełnić Pola z prawej s                                                                                                    | zukai zdiecia                                                                                                    |                                                                                              |
| od Pocztowy:                                                                                                    | 83-200                                                                                                    |                                                                                                    |                                                                                                    |                                                                                                    |                                                                                              |
| rai                                                                                                    |                                                                                                    |                                                                                                    |                                                                                                    |                                                                                                    |                                                                                              |
| uaj.                                                                                                    | POLSKA                                                                                                    |                                                                                                    |                                                                                                    |                                                                                                    |                                                                                              |
|                                                                                                    |                                                                                                    | KONTAKT                                                                                                    |                                                                                                    |                                                                                                    |                                                                                              |
| elefon:                                                                                                    | 1-999                                                                                                    |                                                                                                    |                                                                                                    |                                                                                                    |                                                                                              |
| uni Telefont                                                                                                    | 1.466                                                                                                    |                                                                                                    |                                                                                                    |                                                                                                    |                                                                                              |
| -Ritereiou:                                                                                                    | 1                                                                                                    |                                                                                                    |                                                                                                    |                                                                                                    |                                                                                              |
| dX:                                                                                                    | T.                                                                                                    | 15                                                                                                    |                                                                                                    |                                                                                                    |                                                                                              |
| -mail:atlas@                                                                                                    | wp.pl                                                                                                    |                                                                                                    |                                                                                                    |                                                                                                    |                                                                                              |
|                                                                                                    | INFORMA                                                                                                    | CJE O WITRYNIE I BIUI                                                                                                    | RZE INTERNETOWYM                                                                                                    |                                                                                                    |                                                                                              |
| dentyfikator Sponsora:                                                                                                    |                                                                                                    |                                                                                                    |                                                                                                    |                                                                                                    |                                                                                              |
| Vitryny URL Adres: http://                                                                                                    | www. JanNowak . myffi.                                                                                                    | biz                                                                                                    |                                                                                                    |                                                                                                    |                                                                                              |
| łazwa Użytkownika: JanNov                                                                                                    | wak                                                                                                    |                                                                                                    |                                                                                                    |                                                                                                    |                                                                                              |
| lasło: nowak                                                                                                    |                                                                                                    |                                                                                                    |                                                                                                    |                                                                                                    |                                                                                              |
|                                                                                                    | naannaannaannaannaannaan                                                                                                    | maanmaanmaanmaanm                                                                                                    | aannaannaannaannaann                                                                                                    | annaannaannaannaannaannaannaannaa                                                                                                    | annaaannaaannaaann                                                                           |
| United States Treasury Department<br>szystkich obywateli USA, mieszkańców I<br>zeczywiście związane z prowadzeniem d<br>est mój prawidłowy numer identyfikacji<br>vlaścicielem (lub jestem upoważniony dd<br>JSA, 3 jest. Dochód, do którego odnosi s | Form W-8BEN Ujawnianie i<br>lub innych osób w USA. W<br>ziałalności handlowej lub<br>podatkowej. W przeciwny<br>o podpisania dla właścicie<br>się ta forma nie jest fakty | nformacji - ważne S<br>ýmagane jest równi<br>gospodarczej w Sta<br>ym razie, w ramach<br>la odsetek) wszystk<br>cznie związana z pro | Social Security lub Emp<br>leż, dla wszystkich pod<br>nach Zjednoczonych,<br>kary za krzywoprzysię<br>ich dochodów, do któ<br>owadzeniem dziatalnoś | ployer Identification Number jest wy<br>dmiotów zagranicznych, które twierc<br>Jeśli dotyczy, potwierdzam, że num<br>stwo, oświadczam, co następuje: 1.<br>irych ta forma dotyczy, 2. Właściciel<br>ici handlowej lub gospodarczej w St | vmagany dla<br>dzą, że dochód,<br>er NIP Wszedler<br>Jestem ich<br>l nie jest osobą<br>anach |

Cancel Kontunuuj Anuluj

9. Kolejny krok to wybór pakiety startowego.

Wybieramy "Starter kit" i jeśli już jesteśmy pewni jakim pakietem produktowym chcemy wejść do firmy to zaznaczamy ten pakiet.

Jeśli jeszcze nie jesteśmy pewni jaki pakiet produktowy mamy wybrać to przewijamy stronę na sam dół i klikamy klawisz "ContinueCart"

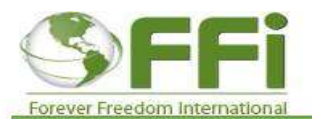

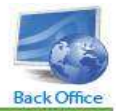

|               | FARIELT INFESSIVE (SARWELENVE)                                                                                                    |
|---------------|----------------------------------------------------------------------------------------------------|
| $\checkmark$  | Starter Kit<br>Cena: € 22,46 Opis: 29,95 dolarów zarejestruje Cię jako przedstawiciela i obejmuje samodzielne wygenerowane s<br>internetowej, witryn sieci Web, paycard i nieograniczony dostęp do back office za jeden pełny rok.                                                                                                    |
| _             | Jeśli wolisz Zestaw startowy Wirtualny E-biznes, należy wybrać język zrobić wyboru:                                                                                                    |
|               | Starter Kit                                                                                                    |
|               | PRODUKTY (opcjonalny)                                                                                                    |
| Ø             | Opcja: Złota 90 Trakerzy Cena: € 449,96 Punkty CV: 300 Opis: 4 pudełka dziesięciu 5-gramowych<br>tubach MPG-MEGA-okruchy ™, 6 butelek ™ MPG-EXTRA. płaci \$ 100 Fast start Bonus do Sponsora.<br>Złoto na 90 dni!                                                                                                    |
| 0             | Opcja: Złota 90 MPG-BOOST Paczka Cena: € 442,46 Punkty CV: 300 Opis: 20 butelki MPG-BOOST <sup>™</sup> .<br>Płaci 100 dolarów do sponsora. Złoto na 90 dni!                                                                                                    |
| Ō             | Opcja: Złota 90 Różnorodność Cena: € 438,71 Punkty CV: 300 Opis: 7 MPG-Caps blistry, 1 8 uncji<br>butelka ECO-Sheen ™, 2 32 uncji butelek ECO SHEEN ™, 1 butelka ECO bezzapachowy ™, 1 butelka<br>ECO Tire Shine ™, 1 butelka ECO Vinyl & Leather Conditioner ™, 2 EnviroHome ™ Kits, 1 butelka<br>Forever ™ Ciała Mleczko, 1 butelka Zawsze ciała ™ złuszczający krem, 1 butelka Forever Ciała ™<br>twarzy mgła, 1 butelka Ciała Wieczności ™ ujędrniający Masque, 1 butelka Forever Ciała ™ krem<br>nawilżający, 1 butelka 24K Firming Serum, 3 pudełka Codzienny ™ Fusion. Płaci 100 dolarów<br>Szybki start Bonus do Sponsora. Złoto na 90 dni! |
| Ø             | Opcja: ECO Tire Shine Cena: € 12,38 Punkty CV: 10 Opis: ECO Shine Tire - 12 uncji (nie wymaga opryskiwacz)                                                                                                    |
| 0             | Opcja: 1 MPG-MINI-CAPS Cena: € 11,25 Punkty CV: 10 Opis: Każdy MPG-MINI-CAPS blister zawiera<br>30 kapsułek                                                                                                    |
|               | Opcja: ECO Vinyl and Leather Cena: € 10,31 Punkty CV: 8 Opis: ECO Vinyl i skórzany - 12 uncji                                                                                                    |
| 0             |                                                                                                    |
| 0             | (obejmuje opryskiwacz) - 12 uncji                                                                                                    |
| 0             | Opcja: ECO bezzapachowy Cena: € 7,99 Punkty CV: 6 Opis: ECO Odor Free (zawiera opryskiwacz) -<br>12 uncji                                                                                                    |
| uccant Cancel | Odznacz Product                                                                                                    |
|               |                                                                                                    |

10. Pojawia nam się formularz z naszymi danymi.

Jeśli wystąpiły jakieś błędy to klikamy "Return to make Changes" i poprawiamy dane. Gdy nasze dane są prawidłowe to klikamy "Process My Aplication!"

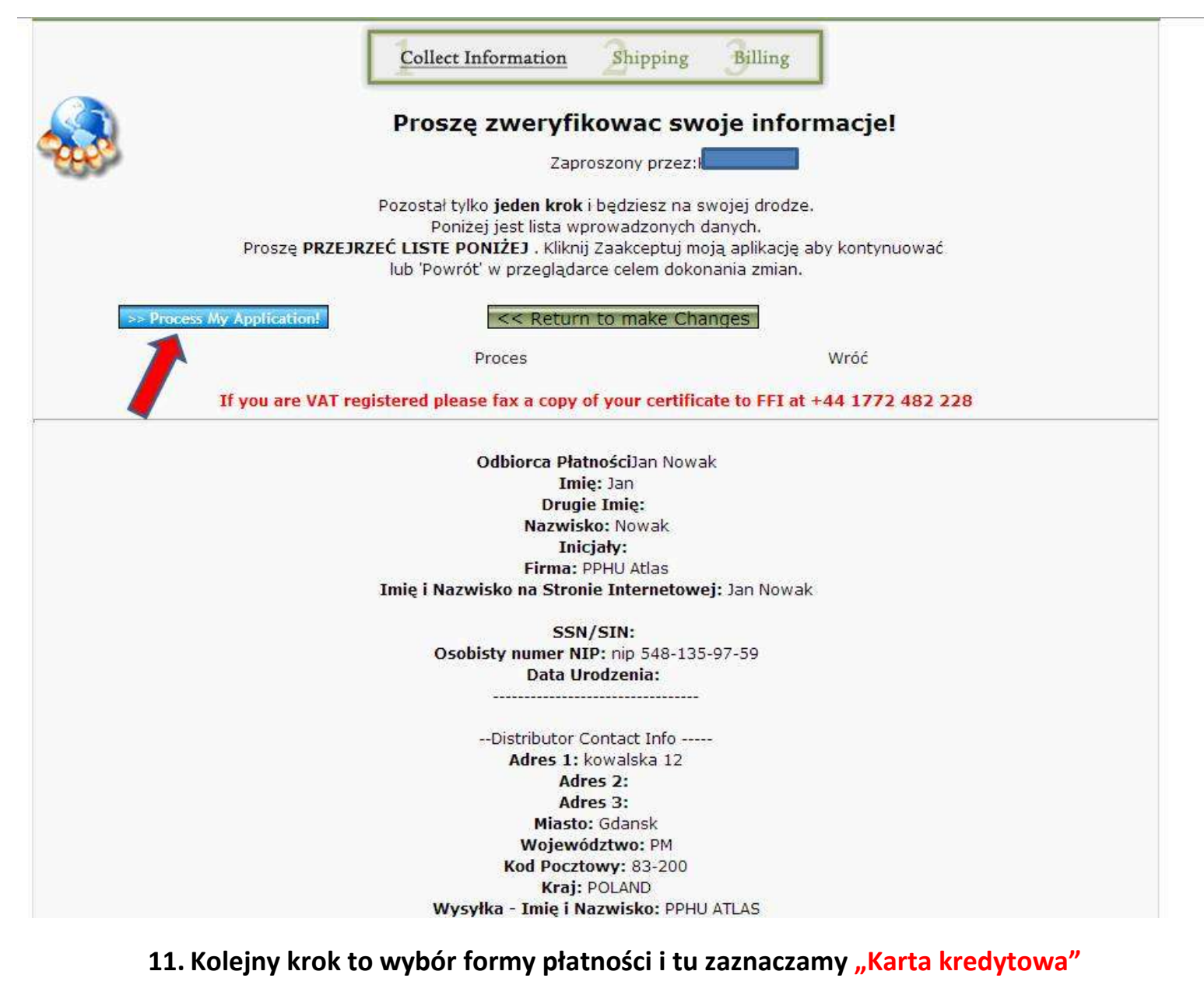

### i na dole strony klikamy "Zatwierdź"

| tarter NIT                                                                                                    | 1                                                                                              | € 22,46                                                                   |                |
|----------------------------------------------------------------------------------------------------|------------------------------------------------------------------------------------------------|---------------------------------------------------------------------------|----------------|
|                                                                                                    |                                                                                                | Częściowo: € 22,46                                                        |                |
|                                                                                                    |                                                                                                | Wysyłka i Obsługa: € 0,00                                                 |                |
|                                                                                                    |                                                                                                | Podatki: € 0,00                                                           |                |
|                                                                                                    |                                                                                                | Rabat: ( € 0.00 )                                                         | )              |
|                                                                                                    |                                                                                                | Działalnoœć: € 22,46                                                      |                |
| * Wyrażam zgodę na odpowiedzialność płacić<br>moje zamówienie.                                                                                                    | jakichkolwiek należności celnych i / lub poda                                                  | tkowych (y), które mogą zostać nałożone na                                |                |
|                                                                                                    |                                                                                                |                                                                           |                |
| peje platnosci<br>Aby korzystać z karty debetowej do zaplaty :<br>nadal o                                                                                                    | za ten zakup, proszę je przetwarzać jak karta<br>ibciążony natychmiast, z dnia na dzień lub na | i kredytowa (bez PIN konieczne). Twoje konto t<br>następny dzień roboczy. | oankowe będzie |
| pcje platnosci<br>Aby korzystać z karty debetowej do zaplaty z<br>nadal o<br>® Karta Kredytowa / platnicza                                                                                                    | za ten zakup, proszę je przetwarzać jak karta<br>bciążony natychmiast, z dnia na dzień lub na  | i kredytowa (bez PIN konieczne). Twoje konto t<br>następny dzień roboczy. | bankowe będzie |
| pcje platnosci<br>Aby korzystać z karty debetowej do zaplaty z<br>nadal o<br>® Karta Kredytowa / platnicza<br>Czek line                                                                                        | za ten zakup, proszę je przetwarzać jak karta<br>bciążony natychmiast, z dnia na dzień lub na  | i kredytowa (bez PIN konieczne). Twoje konto b<br>następny dzień roboczy. | bankowe będzie |
| <ul> <li>poje platnosci</li> <li>Aby korzystać z karty debetowej do zaplaty z nadal o nadal o</li> <li>Karta Kredytowa / płatnicza</li> <li>Czek line</li> <li>Weksle</li> </ul>                               | za ten zakup, proszę je przetwarzać jak karta<br>ibciążony natychmiast, z dnia na dzień lub na | i kredytowa (bez PIN konieczne). Twoje konto t<br>następny dzień roboczy. | bankowe będzie |
| <ul> <li>Proje platnosci</li> <li>Aby korzystać z karty debetowej do zaplaty z<br/>nadal o</li> <li>Karta Kredytowa / płatnicza</li> <li>Czek line</li> <li>Weksle</li> <li>Bezpośredni przelew</li> </ul>     | za ten zakup, proszę je przetwarzać jak karta<br>ibciążony natychmiast, z dnia na dzień lub na | i kredytowa (bez PIN konieczne). Twoje konto t<br>następny dzień roboczy. | bankowe będzie |
| Pocje platnosci         Aby korzystać z karty debetowej do zaplaty z nadal o <ul> <li>Karta Kredytowa / platnicza</li> <li>Czek line</li> <li>Weksle</li> <li>Bezpośredni przelew</li> <li>Bankomat</li> </ul> | za ten zakup, proszę je przetwarzać jak karta<br>bciążony natychmiast, z dnia na dzień lub na  | i kredytowa (bez PIN konieczne). Twoje konto t<br>następny dzień roboczy. | bankowe będzie |

| Zarejestruj Token               |                                |
|---------------------------------|--------------------------------|
| Wygeneruj boleto                |                                |
| O Union Pay card                |                                |
| Karta kredytowa przez Urząd     |                                |
| 🖉 Karta kredytowa przez telefon |                                |
| NxPay PCG (konto bankowe)       |                                |
| O Gotówka                       |                                |
| Zatwierdź Powrót                |                                |
|                                 |                                |
|                                 | Zacadu i proceduru I Begulamin |

# 12. Ostatnia czynność to wpisanie danych karty kredytowej i klikamy klawisz "Przekładać"

| Terror and and and a state of the state of the state of t |                                                                                                    |                |
|----------------------------------------------------------------------------------------------------|----------------------------------------------------------------------------------------------------|----------------|
| Imle:                                                                                                    | Jan                                                                                                    |                |
| Nazwisko:                                                                                                    | Nowak                                                                                                    |                |
| Adres Linia1:                                                                                                    | kowalska 12                                                                                                    |                |
| Adres Linia2:                                                                                                    |                                                                                                    |                |
| Adres Linia3:                                                                                                    |                                                                                                    |                |
| Miejscowośći                                                                                                    | Gdansk                                                                                                    |                |
| Stan / Prowincją / Województwo:                                                                                                    | Pomorskie 💌                                                                                                    |                |
| Kød:                                                                                                    | 83-200 ** Zip lub kod pocztowy musi odpowiadać z<br>rozliczeniowe lub kod pocztowy na pliku z karty kredytowej. Czter<br>numer wewnętrzny może być wymagane w USA. | ip<br>ocyfrowy |
| Kraji                                                                                                    | POLSKA                                                                                                    |                |
| Telefon:                                                                                                    | (Tylko cyfry)                                                                                                    |                |
| E-mail:                                                                                                    | atlas@wp.pl                                                                                                    |                |
| Informaçãa o Karcie platniczej                                                                                                    |                                                                                                    |                |
| Rodzaj KARTY: VISA                                                                                                    |                                                                                                    |                |
| NUMER KARTY:                                                                                                    |                                                                                                    |                |
|                                                                                                    |                                                                                                    |                |
| Ważność: 01 💌 / 12 💌                                                                                                    |                                                                                                    |                |
| Ważność: 01 💌 / 12 💌 🔨<br>Kod bezpieczeństwa: 🗖<br>Gdzie na żartach?                                                                                                    |                                                                                                    |                |

# Poniżej są przykłady gdzie na znaleźć trzy cyfrowy kod bezpieczeństwa na karcie.

# See card type below to find Security Code

|                                                                    | - CVV2 | VISA                |
|--------------------------------------------------------------------|--------|---------------------|
| 0000 ×××                                                           | →CVC2  | MASTERCARD          |
| AMIELO PALO EXTENSES<br>3712 3 4 95006<br>17796 THRU<br>C.F. FROST | -CID   | AMERICAN<br>EXPRESS |